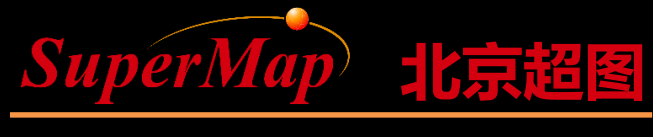

SuperMap Software Co., Ltd.

# SuperMap iObjects .NET Getting Started

SuperMap Software Co., Ltd.

# Sample Data and Sample Code Description

 Sample Data: SuperMap iObjects .NET 9D Installation Directory\SampleData\World\World.smwu

• Sample Code: Refer to the Getting Started section of the Help document

#### **Main Contents**

- Create a new project
- Load workspace and the map control
- Open WorldMap in World.smwu
- Basic operations of map window

#### **Create a New Project**

- Step1: Start Visual Studio and create a new project (File >> New >> Project)
- Step2: Find the sample data in the installation directory – World.smwu/udb/udd
- Step3: Load Workspace and MapControl controls to the form

#### Create a New Project

| New Project                                                                  |                   |          |                                  |                    | ? ×                                                                       |
|------------------------------------------------------------------------------|-------------------|----------|----------------------------------|--------------------|---------------------------------------------------------------------------|
| ▷ Recent                                                                     |                   | .NET     | Framework 4.5 - Sort by: Default | - III 🗄            | Search Installed Templates (Ctrl+E)                                       |
| ▲ Installed                                                                  |                   | C        | Windows Forms Application        | Visual C#          | Type: Visual C#                                                           |
| <ul> <li>▲ Templates</li> <li>▶ Visual Basic</li> <li>▲ Visual C#</li> </ul> |                   |          | WPF Application                  | Visual C#          | A project for creating an application with a Windows Forms user interface |
| Windows St<br>Windows                                                        | tore              | <br>c\   | Console Application              | Visual C#          |                                                                           |
| ▷ Web<br>▷ Office/Shar                                                       | ePoint            |          | Class Library                    | Visual C#          |                                                                           |
| Cloud<br>LightSwitch                                                         | 1                 |          | Portable Class Library           | Visual C#          |                                                                           |
| Reporting<br>Silverlight                                                     |                   | <b>G</b> | WPF Browser Application          | Visual C#          |                                                                           |
| SuperMap<br>Test                                                             |                   |          | Empty Project                    | Visual C#          |                                                                           |
| WCF<br>Workflow                                                              |                   | 3        | Windows Service                  | Visual C#          |                                                                           |
| ▷ Visual C++▷ Visual F#                                                      |                   |          | WPF Custom Control Library       | Visual C#          |                                                                           |
| SQL Server<br>TypeScript                                                     |                   | e<br>G   | WPF User Control Library         | Visual C#          |                                                                           |
| JavaScript<br>Python                                                         |                   | C        | Windows Forms Control Library    | Visual C#          | <b>•</b>                                                                  |
| ▷ Online                                                                     |                   |          | Click here to go online a        | nd find templates. |                                                                           |
| <u>N</u> ame:                                                                | e: GettingStarted |          |                                  |                    |                                                                           |
| Location: E:\Projects                                                        |                   |          | •                                | <u>B</u> rowse     |                                                                           |
| Solution name:                                                               | GettingStarted    |          |                                  |                    | ✓ Create <u>directory</u> for solution ☐ Add to so <u>u</u> rce control   |
|                                                                              |                   |          |                                  |                    | OK Cancel                                                                 |

# **Load Controls**

- Step1: Find the SuperMap tab in the ToolBox
  - Manually add controls to the ToolBox
  - Automatically register controls to the ToolBox
- Step2: Add Workspace and MapControl components to the form
- Step3: Simply design the interface of the form

# **Load Controls**

- Add controls to ToolBox
  - While installing the product, the system will register components to the development environment. You can directly find the components when you open the ToolBox

- Manually add components to the ToolBox

| Toolbox 🔹 🗝 🗙 |                      | × | Choose Toolbox Items                                                          |                                      |                    |                     |             |                               |              | ?             | ×   |
|---------------|----------------------|---|-------------------------------------------------------------------------------|--------------------------------------|--------------------|---------------------|-------------|-------------------------------|--------------|---------------|-----|
| ⊿ SuperMap    |                      | * | S                                                                             | Iverlight Components                 | Windows P          | hone Components     | Windows XAM | AL Components                 | WPF Co       | mponer        | nts |
| k             | Pointer              |   |                                                                               | .NET Framework Componen              |                    | ents COM Components |             | System.Activities Components  |              | 103           |     |
| 6             | Workspace            |   |                                                                               | Name                                 | Namespa            | ce 🔺                |             | Assembly Nam                  | ne           |               | ^   |
|               | Мар                  |   |                                                                               | ✓ Workspace                          | SuperMa            | p.Data              |             | SuperMap.Data                 | а            |               |     |
| <b></b>       | ManControl           |   |                                                                               | ✓ MapLayout                          | SuperMa            | p.Layout            |             | SuperMap.Layo                 | out          |               |     |
|               |                      |   |                                                                               | ✓ Map                                | SuperMa            | p.Mapping           |             | SuperMap.Map                  | oping        |               |     |
|               | SymbolEditDialog     |   |                                                                               | ColorButton                          | SuperMa            | p.UI                |             | SuperMap.UI.C                 | ontrois      |               |     |
| A             | TextStyleControl     |   |                                                                               | LaversControl                        | SuperMa            | p.UI                |             | SuperMap.UI.C                 | Controls     |               |     |
| <b>e</b>      | Layer3DsTree         |   |                                                                               | ✓ LayersTree                         | SuperMa            | p.UI                |             | SuperMap.UI.C                 | Controls     |               |     |
| 2             | LaversControl        |   |                                                                               | MapControl     MapLayoutContro       | SuperMa<br>SuperMa | p.UI                |             | SuperMap.Map<br>SuperMap.Lavo | oping<br>out |               |     |
|               | WorkspaceControl     |   |                                                                               | <ul> <li>MapNavigationCo</li> </ul>  | ntre SuperMaj      | p.UI                |             | SuperMap.UI.C                 | Controls     |               |     |
|               | WorkspaceControl     |   |                                                                               | <ul> <li>SceneControl</li> </ul>     | SuperMa            | p.UI                |             | SuperMap.Real                 | lspace       |               |     |
| 2             | WorkspaceTree        |   |                                                                               | <ul> <li>SymbolEditDialog</li> </ul> | SuperMa            | p.UI                |             | SuperMap.UI.C                 | Controls     |               | ~   |
| <u>۱</u>      | LayersTree           |   |                                                                               |                                      |                    |                     |             |                               |              | >             |     |
|               | ColorButton          | Ξ | E                                                                             | ilter:                               |                    |                     |             |                               |              | <u>C</u> lear |     |
| Ф             | MapNavigationControl |   | ColorButton Language: Invariant Language (Invariant Country) Version: 7.0.0.0 |                                      |                    |                     |             |                               |              |               |     |
|               | SceneControl         |   |                                                                               |                                      |                    |                     |             |                               |              |               |     |
| 1             | MapLayout            |   |                                                                               |                                      |                    |                     |             |                               |              |               |     |
| Ð             | MapLayoutControl     |   |                                                                               |                                      |                    |                     |             | ОК                            | Cancel       | <u>R</u> ese  | et  |

#### Load Controls

| mainForm |             | × |
|----------|-------------|---|
| Open Map | ■ apControl |   |

#### **Open the Frist Map in World.smw**

- Step4: Add the button controlButton1, set the Name property to btnOpenMap, and set the Text property to "Open Map"
- Step5: Enter the code page and add SuperMap references

using System; using System.Collections.Generic; using System.ComponentModel; using System.Data; using System.Drawing; using System.Linq; using System.Text; using System.Text; using System.Windows.Forms; //Add the following code using SuperMap.Data; using SuperMap.Data; using SuperMap.Mapping; using SuperMap.UI;

# **Open the Frist Map in World.smwd.smw**

• Step6: Add the mainForm\_Load event, and add code for the mainForm\_Load event

private void mainForm\_Load(object sender, EventArgs e)
{

//Associate the map and the workspace
mapControl.Map.Workspace = workspace;

}

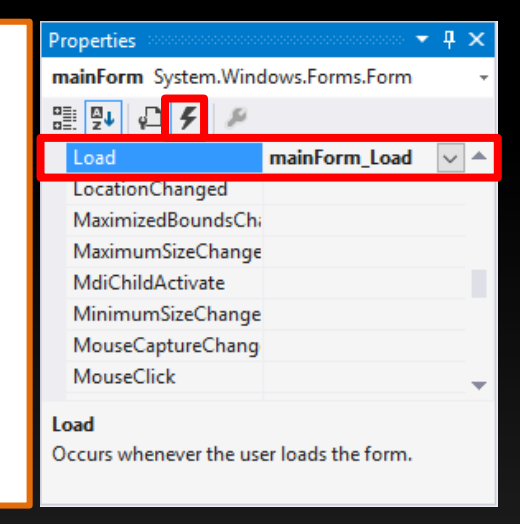

# **Open the Frist Map in World.smw**

• Step7: Add the mainForm\_FormClosing event (refer to the open method of the mainForm\_Load event), and add code for the mainForm\_FormClosing event

private void mainForm\_FormClosing(object sender,
FormClosingEventArgs e)

{

}

//Add the following code to disconnect the controls
mapControl.Dispose();
workspace.Dispose();

Properties • 4 × mainForm System.Windows.Forms.Form

FormClosing mainForm\_FormClosing

GiveFeedback
HelpButtonClicked
HelpRequested
ImeModeChanged
ImputLanguageChanged
InputLanguageChanged
InputLanguageChanging
KeyDown

FormClosing
Occurs whenever the user closes the form, before the form has
been closed and specifies the close reason.

#### **Open the Frist Map in World.smw**

#### • Step8: Add code for the click event of the "Open Map" button

```
private void btnOpenMap_Click(object sender, EventArgs e)
```

//Set properties for Workspace

workspaceConnectionInfo.Server = @ "D: \Program Files\SuperMap\iObjects .NET 9D
\SampleData\World\World.smwu";

workspaceConnectionInfo.Type = WorkspaceType.SMWU;

//Open the workspace

workspace.Open(workspaceConnectionInfo);

//Open the map

{

mapControl.Map.Open( "WorldMap");

//Map display control

mapControl.Map.ViewEntire();

#### Result

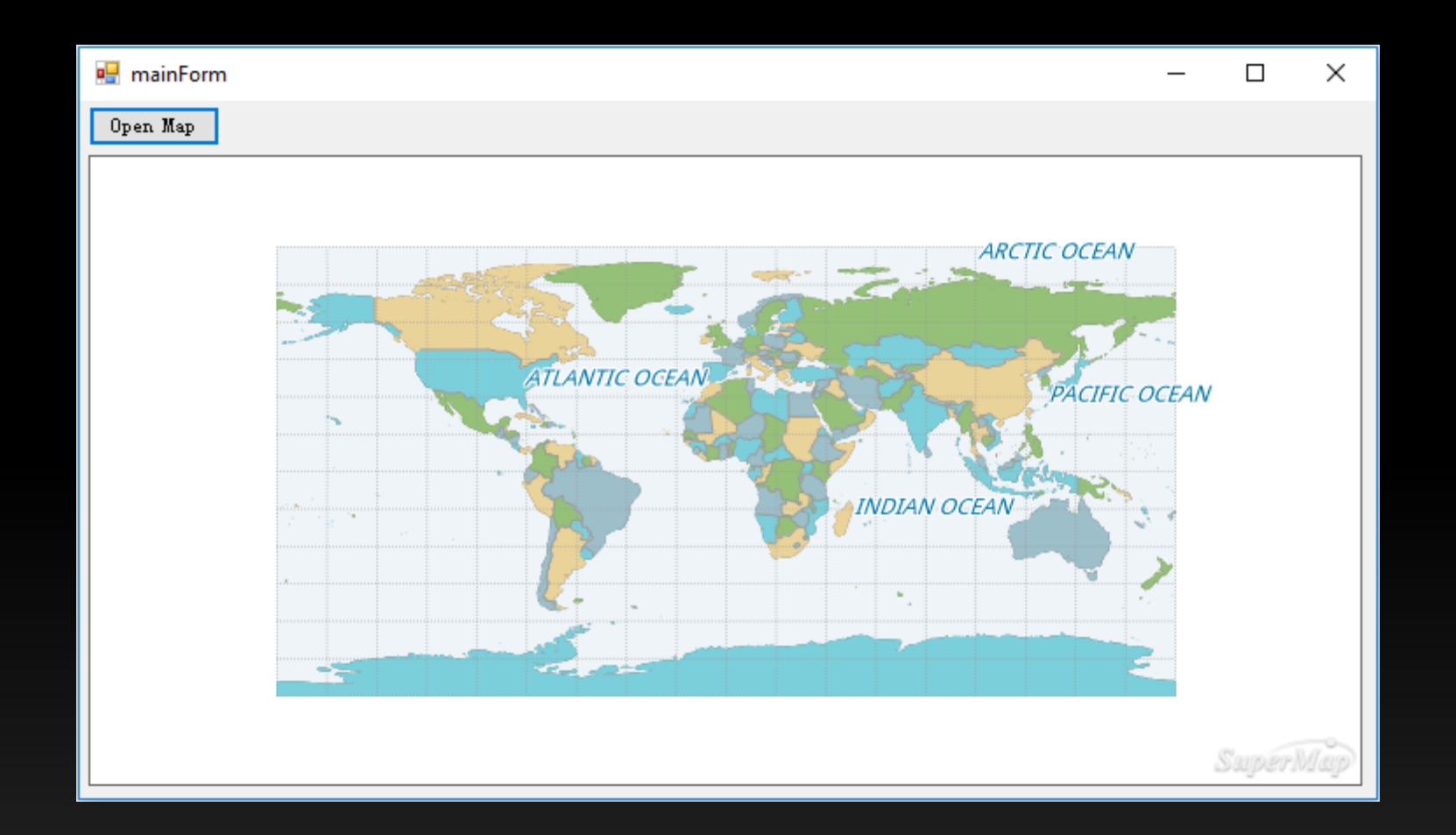

#### **Basic Operations of Map Window**

• Step9: Add 5 button controls, and set the Name properties of the controls to btnZoomIn, btnZoomOut, btnZoomFree, btnPan, btnViewEntire; Correspondingly set the Text properties of the controls to "Zoom In", "Zoom Out", "Zoom Free", "Pan", "Full Extent".

#### **Basic Operations of Map Window**

• Step10: Add the following code for the double click event for the buttons.

```
private void btnZoomIn_Click(object sender, EventArgs e)
{
    //-----Add the following code to zoom in the map-----//
    mapControl.Action = SuperMap.UI.Action.ZoomIn;
}
private void btnZoomOut_Click(object sender, EventArgs e)
{
    //-----Add the following code to zoom out the map-----//
    mapControl.Action = SuperMap.UI.Action.ZoomOut;
}
```

### **Basic Operations of Map Window**

• Step10: Add the following code for the double click event for the buttons.

```
private void btnZoomFree_Click(object sender, EventArgs e)
 //----Add the following code to freely zoom the map---//
  mapControl.Action = SuperMap.UI.Action.ZoomFree;
}
private void btnPan_Click(object sender, EventArgs e)
 //----Add the following code to pan the map---//
  mapControl.Action = SuperMap.UI.Action.Pan;
private void btnFullExtent_Click(object sender, EventArgs e)
 //--Add the following code to display the full extent of the map---//
  mapControl.Map.ViewEntire();
}
```

#### Result

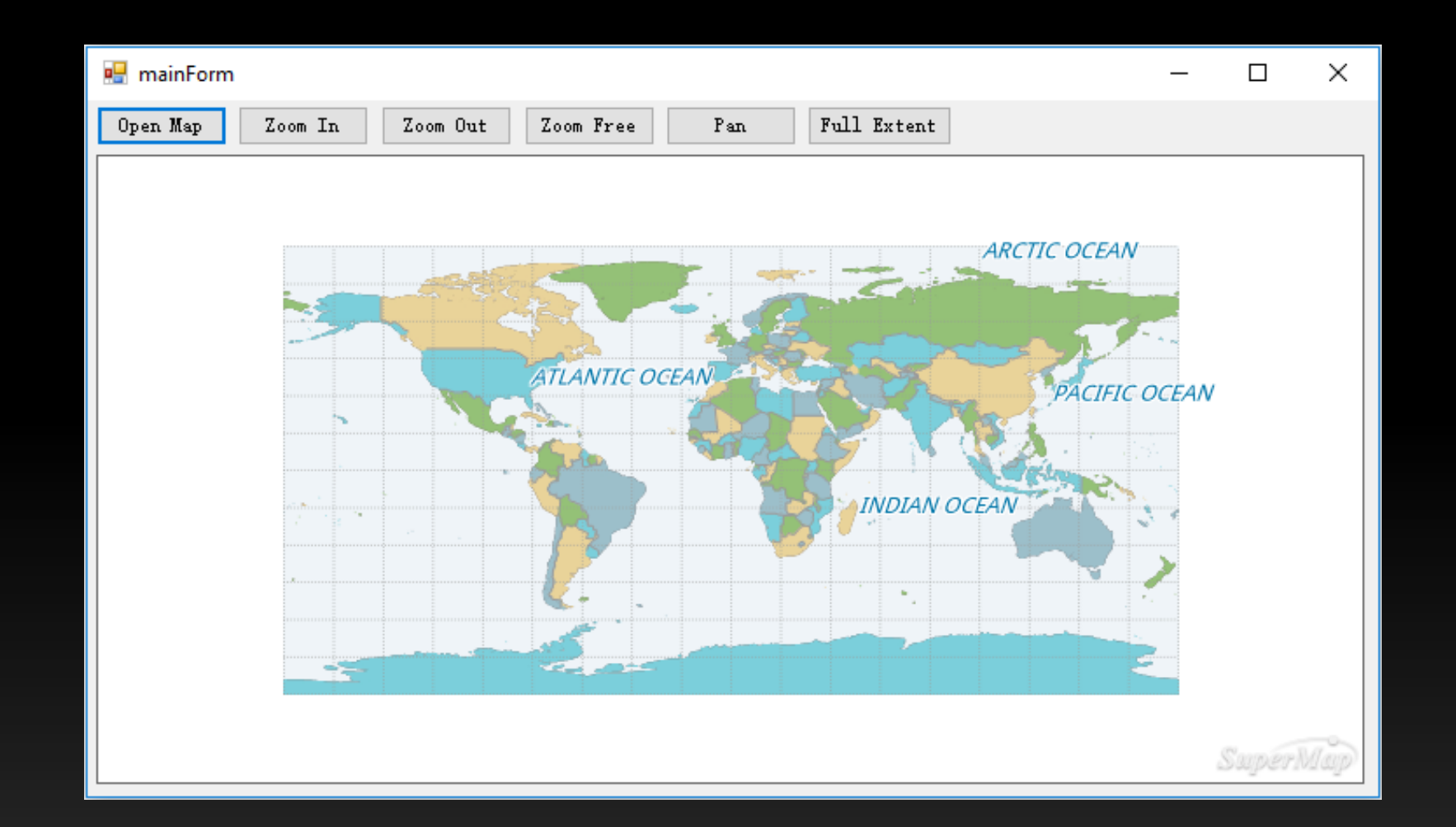

#### Summary

- Associate controls
- Disconnect controls
- Open the workspace
- Display the map
- Basic map operations

mapControl.Map.Workspace = workspace;

mapControl.Dispose();
workspace.Dispose();

workspace.Open();

mapControl.Map.Open();

mapControl.Action

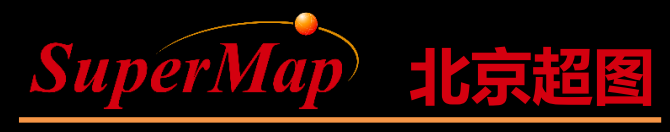

SuperMap Software Co., Ltd.

# Thanks

Protostante ...... - in the second second 

and a second second

and a second